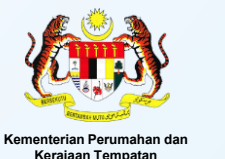

# **PBT** MANUAL PENGGUNA PBTCare

Pendaftaran

Nama

No. Telefon

Kata Laluan

Sah Kata Laluan

0

0

E-mel

8

۹

۶

PBT

UNTUK KEGUNAAN ORANG AWAM

2

### A) PENDAFTARAN AKAUN

1

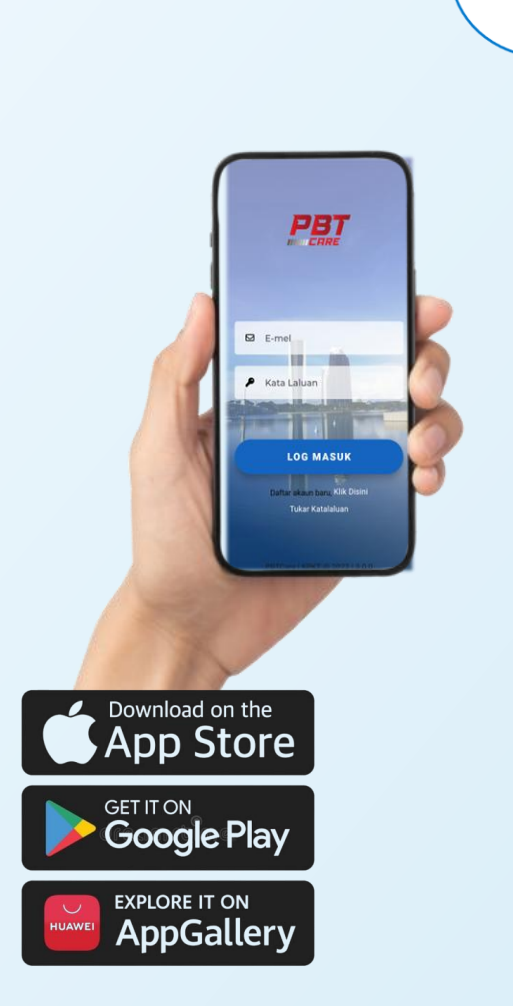

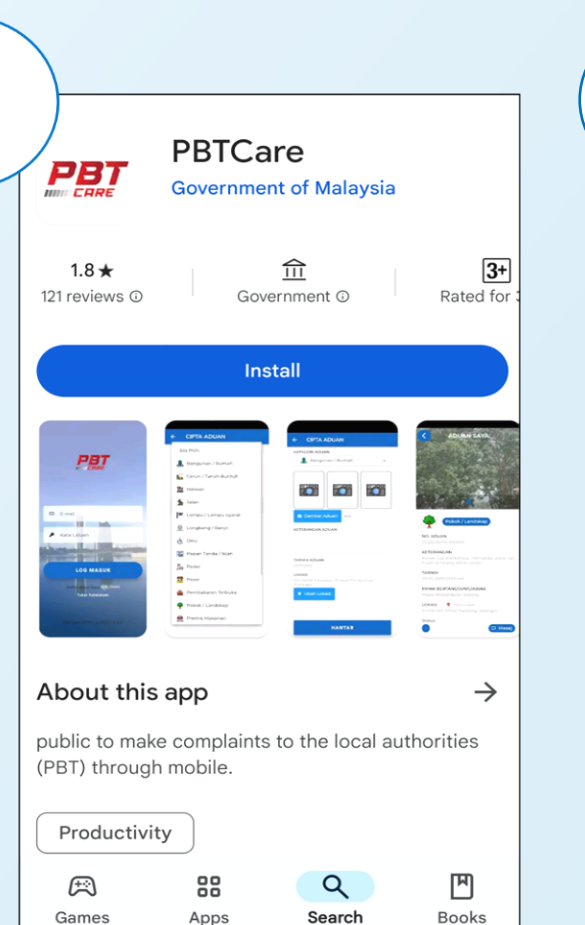

Taip **PBTCare** di <u>PlayStore</u>, <u>AppStore</u> atau <u>Huawei</u> <u>AppGallery</u>

Pendaftaran akaun bagi pengguna baharu

DAFTAR

Log Masuk

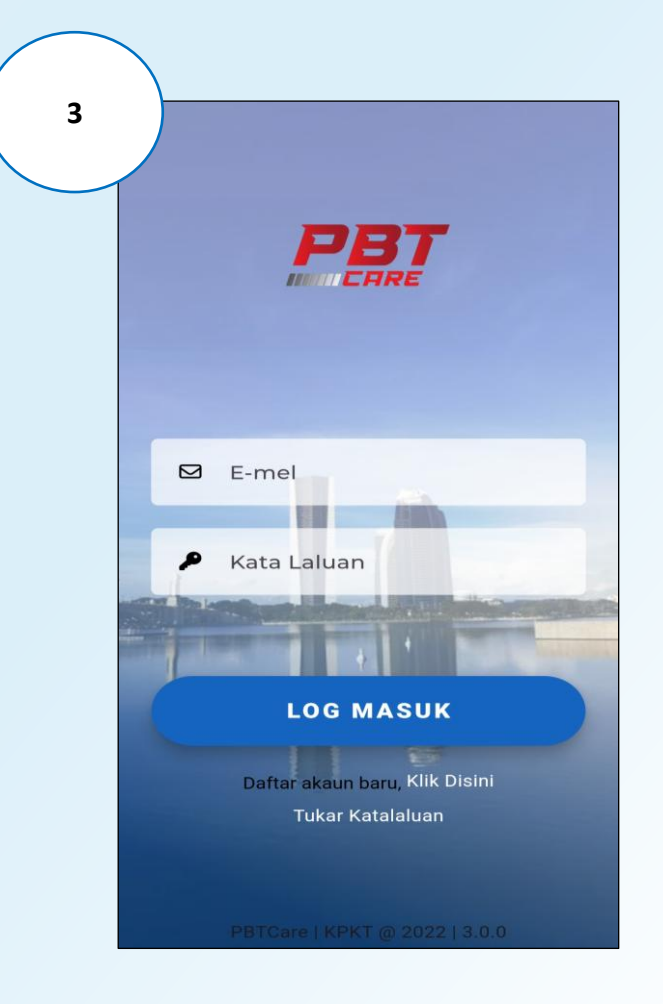

Log masuk menggunakan e-mel yang didaftarkan

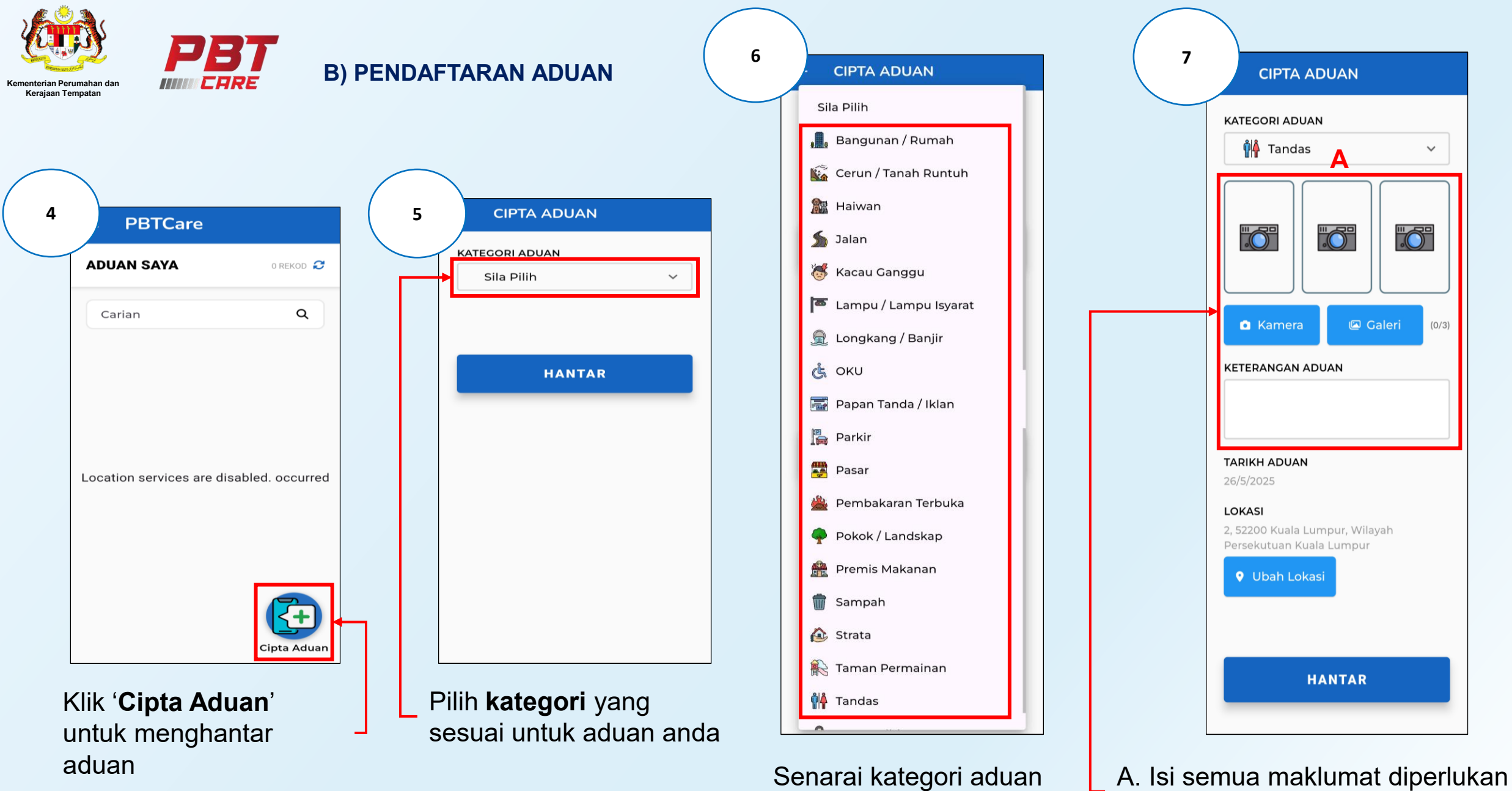

A. Isi semua maklumat diperlukan dan **muat naik gambar** (jika ada)

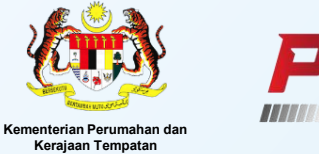

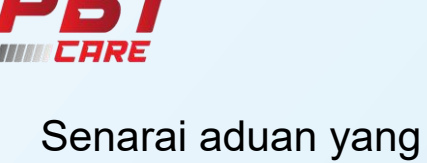

## telah dikemukakan

| ADUAN SAY |                                                                                      |
|-----------|--------------------------------------------------------------------------------------|
| Carian    | ٩                                                                                    |
|           | Tandas awam di Sentul sang<br>GO20250616-006334<br>☐ 16/06/2025 10:22 AM<br>♥ Tandas |
|           |                                                                                      |
|           |                                                                                      |
|           |                                                                                      |
|           |                                                                                      |

Klik aduan yang telah dihantar untuk **semak status terkini** 

### C) SENARAI DAN STATUS ADUAN

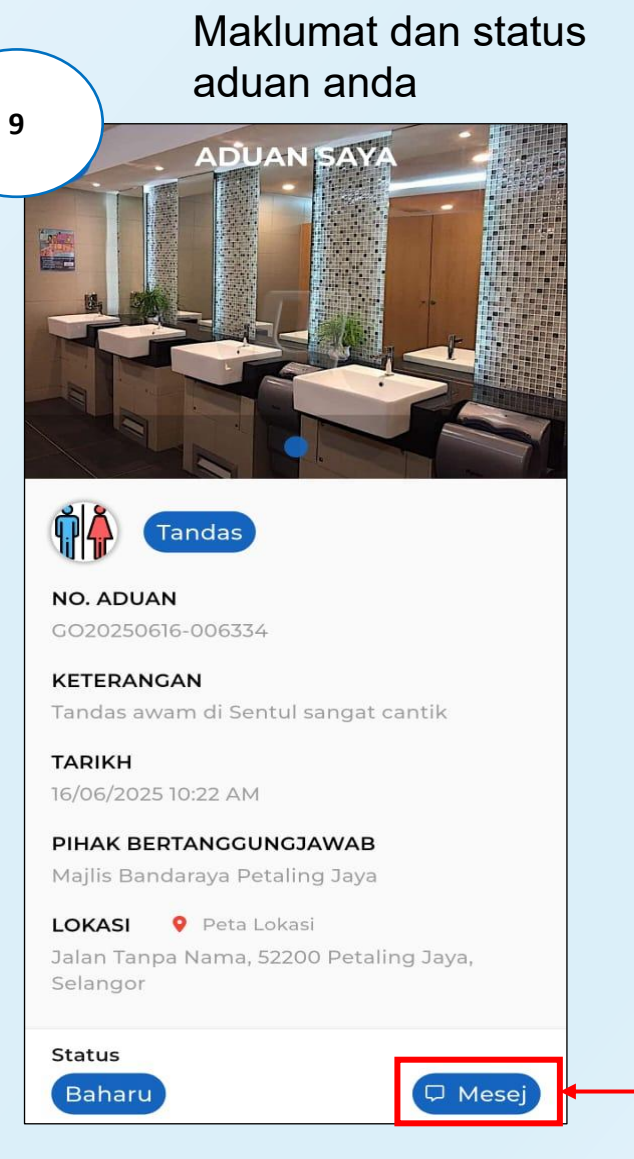

Klik **Mesej** untuk melihat maklumat dan tarikh makluman aduan.

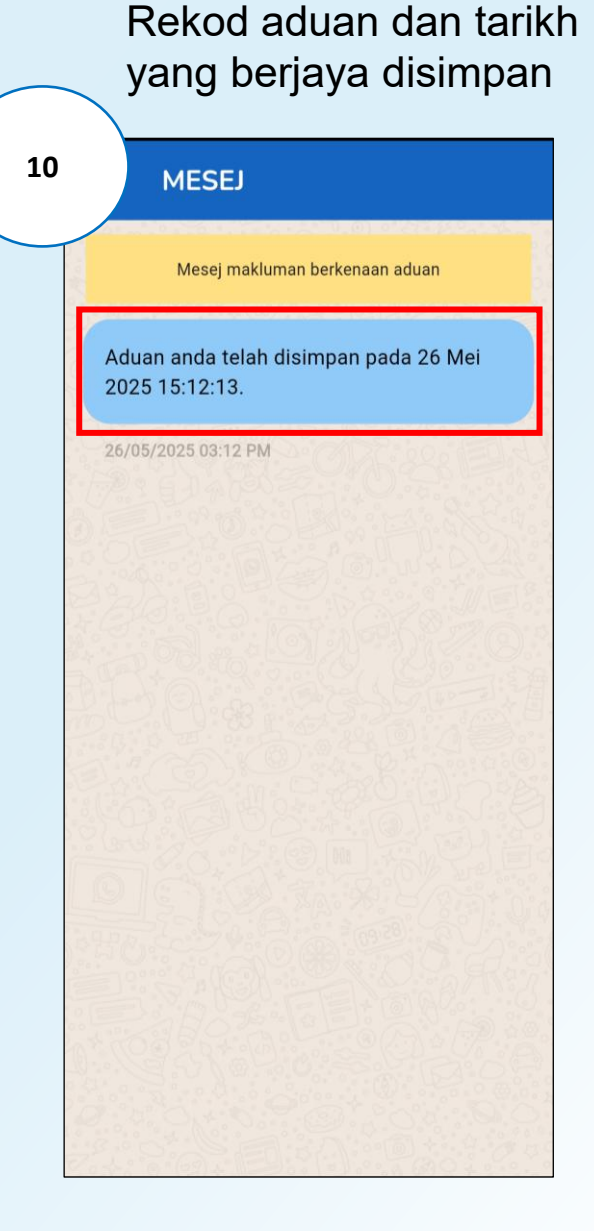

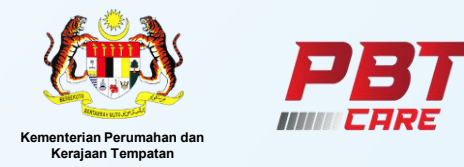

| Senarai aduan yang telah dikemukakan |                                                                                   |  |
|--------------------------------------|-----------------------------------------------------------------------------------|--|
| 11                                   | PBTCare                                                                           |  |
|                                      | ADUAN SAYA 1 REKOD 2                                                              |  |
|                                      | Carian Q                                                                          |  |
|                                      | Tandas awam di Sentul sang   GO20250616-006334   □ 16/06/2025 10:22 AM   ► Tandas |  |
|                                      |                                                                                   |  |
|                                      |                                                                                   |  |
|                                      |                                                                                   |  |
|                                      |                                                                                   |  |
|                                      |                                                                                   |  |

Klik aduan yang telah dihantar untuk **semak status terkini** 

### D) SEMAK STATUS ADUAN

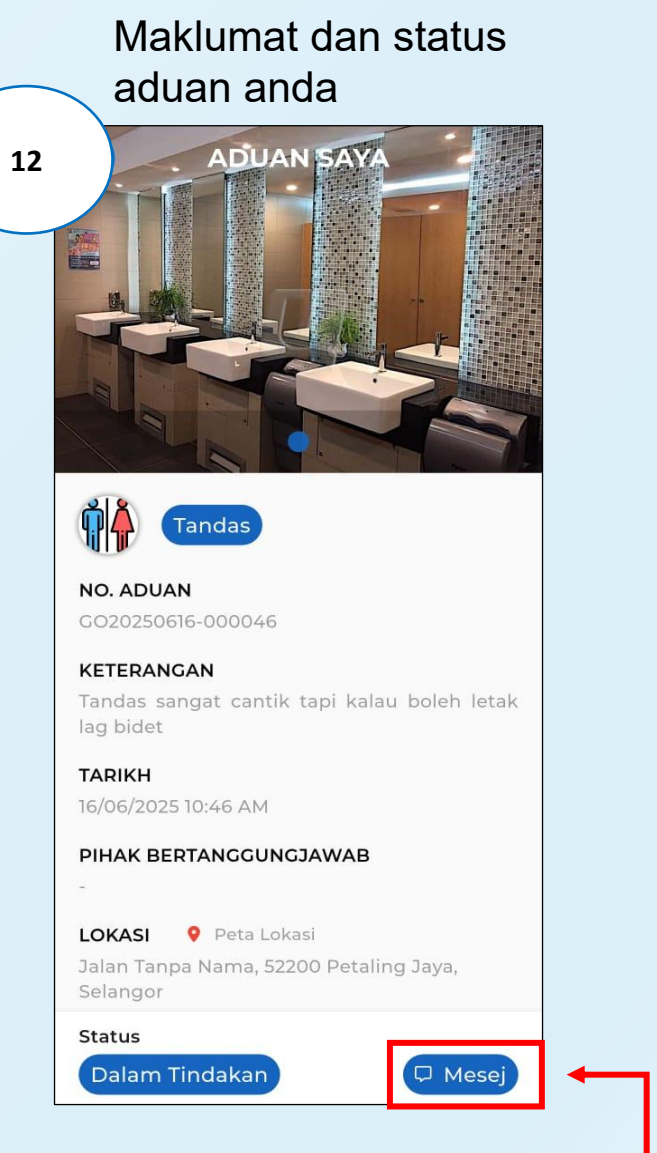

Klik **Mesej** untuk melihat maklumat dan tarikh makluman aduan.

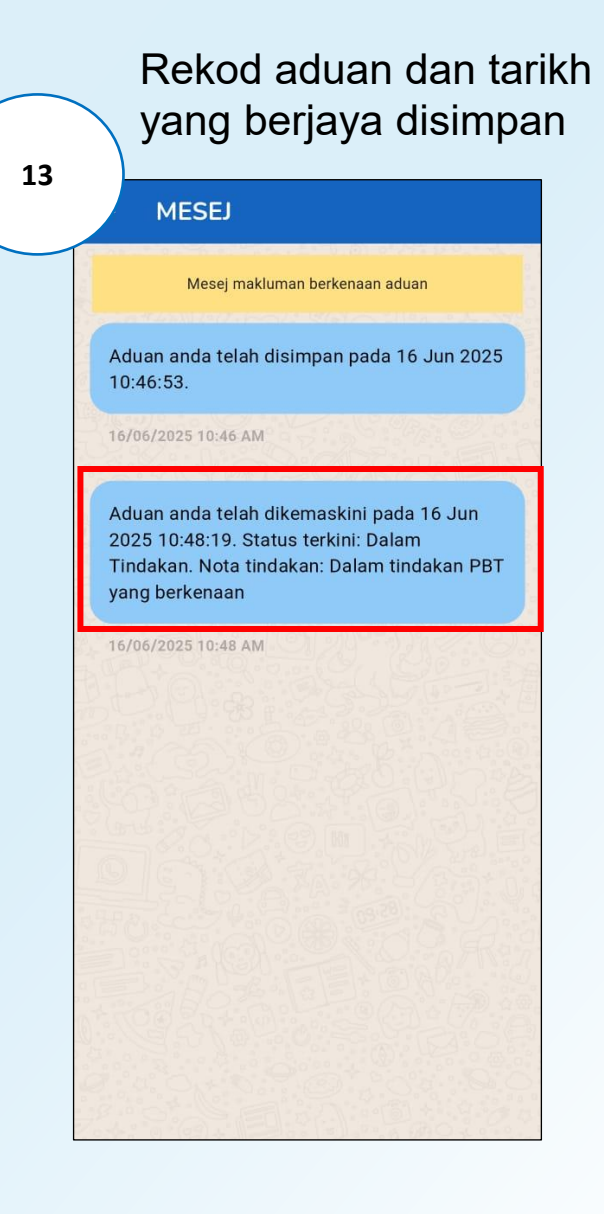